# MANUAL PENGGUNA SISTEM SKKK

https://skkk.jkr.gov.my

Sistem Permohonan Kompetensi Kontraktor Kesihatan (SKKK) JKR Malaysia

Cawangan Kontrak & Ukur Bahan Kemaskini pada 6 September 2023

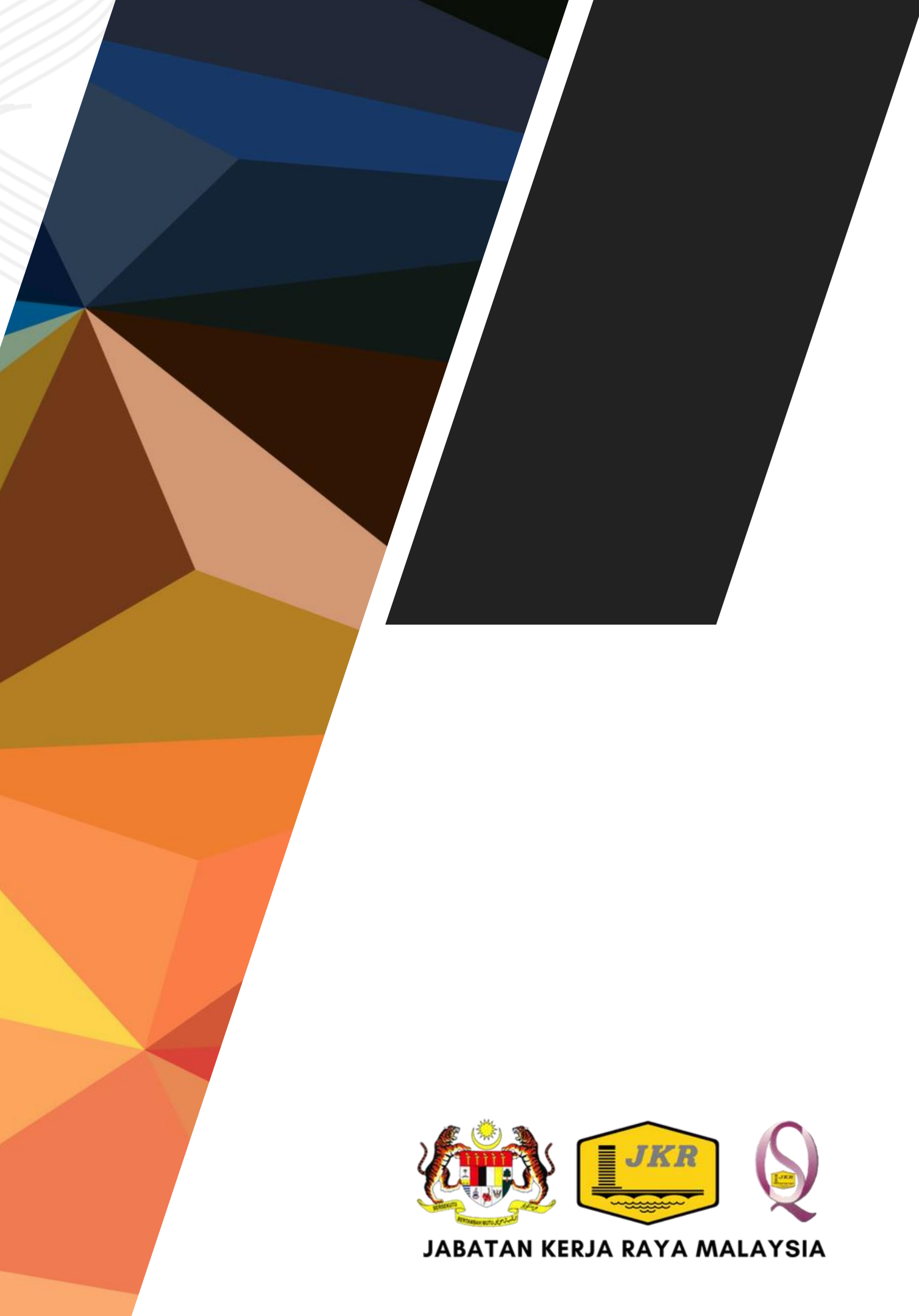

### PENGENALAN

#### SISTEM PERMOHONAN SIJIL KOMPETENSI KONTRAKTOR KESIHATAN (SKKK) JKR MALAYSIA

- Sistem permohonan ini dilaksanakan secara dalam talian sepenuhnya. Semua maklumat dan dokumen sokongan perlu dimuatnaik ke dalam sistem mengikut kriteria yang telah ditetapkan.
- Notifikasi sistem akan menggunakan emel syarikat yang telah didaftarkan. Sila pastikan emel yang digunakan adalah aktif dan milik syarikat.
- Pemohon diwajibkan untuk menggunakan pelayar (browser) versi yang terkini. Pelayar seperti Microsoft Edge, Chrome atau Mozilla boleh digunakan.
- Sistem mempunyai paparan *mobile view,* walaubagaimana pun, pengguna disarankan untuk menggunakan komputer riba atau PC untuk membuat permohonan bagi paparan sistem yang lebih selesa.
- Jika terdapat sebarang pertanyaan, sila majukan kepada Meja Bantuan di talian +603 2618 9211 / 9283 / 9212 atau emel SKKK@jkr.gov.my

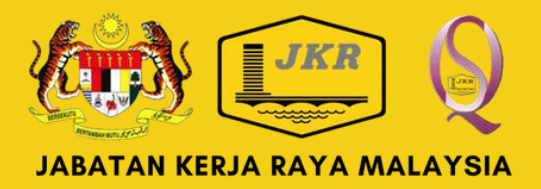

# PENYEDIAAN DOKUMEN SOKONGAN

#### BERIKUT ADALAH PENYEDIAAN DOKUMEN YANG DIPERLUKAN BAGI MELENGKAPKAN PERMOHONAN

- Sijil Perakuan Pendaftaran Kontraktor (CIDB) yang terkini.
- Salinan Caruman Kumpulan Wang Simpanan Pekerja (KWSP) yang terkini.
- Resume penama/wakil yang dinamakan. (bagi tujuan mata CPD badan profesional, sila nyatakan No. Pendaftaran di dalam resume yang dimuat naik).
- Sijil Perolehan Kerja Kerajaan (SPKK) / UPKJ / PUKONSA yang terkini.
- Sijil SCORE CIDB yang terkini.
- Penyata Kewangan (helaian Balanced Sheet) terkini yang telah ditandatangan dan disahkan oleh Juruaudit yang bertauliah.
- Salinan Perakuan Siap Kerja bagi maklumat pengalaman kerja atau Surat Setuju Terima (SST) / Letter of Award (LA) bagi Kerja Semasa.

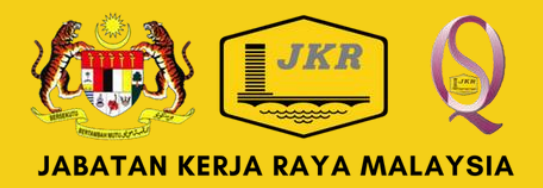

# PAPARAN UTAMA

- Klik Log Masuk bagi pengguna yang telah berdaftar ATAU klik Daftar bagi pengguna kali pertama.
- Sila klik Cara Membuat Permohonan bagi memastikan permohonan lengkap diisi dan teratur

# SISTEM SKKK

Sistem Permohonan Kompetensi Kontraktor Kesihatan JKR Malaysia

Bermula pada Januari 2024, semua syarikat kontraktor Gred G7 CIDB yang ingin menyertai tender - tender JKR Malaysia bagi projek kategori fasiliti kesihatan perlu mempunyai Sijil Kompetensi Kontraktor Kesihatan (SKKK) yang sah dengan menghadiri kursus dan lulus peperiksaan kompetensi kontaktor kesihatan oleh Pusat Kecemerlangan Kejuruteraan dan Teknologi (Center of Excellence for Engineering and Technology - CREaTE) JKR Malaysia

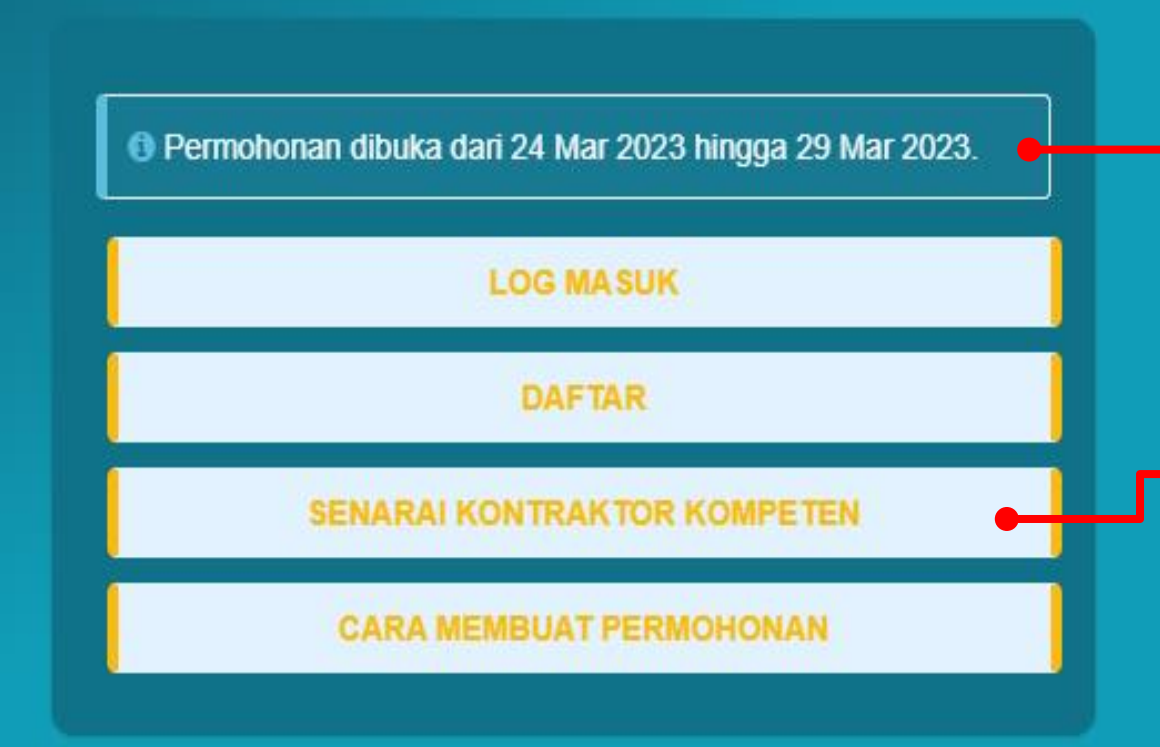

#### SISTEM SKKK JKR MALAYSIA https://skkk.jkr.gov.my

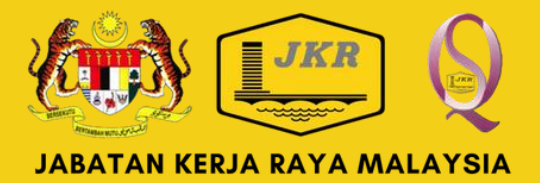

- Paparan Menunjukkan Tarikh Buka & Tarikh Tutup Permohonan. Sila semak status pembukaan sesi disini.
- Paparan Senarai Kontraktor Kompeten. laitu senarai kontraktor yang telah memiliki Sijil SKKK JKR Malaysia dan masih sah tempoh kuatkuasa.

# **PENDAFTARAN PENGUNA**

| PENDAFTARAN PENGGUNA (KON                                                                                                    | RAKTOR) SISTEM SKKK                                                                                                    |                                                                                                    |
|----------------------------------------------------------------------------------------------------|----------------------------------------------------------------------------------------------------|----------------------------------------------------------------------------------------------------|
| 🖉 Borang Pendaftaran                                                                                                    |                                                                                                    |                                                                                                    |
| <ul> <li>Arahan</li> <li>Pemohon (Kontraktor) diwajibk</li> <li>Pastikan No. Pendaftaran CID<br/>untuk membuat tetapan katalal</li> <li>Sila semak emel yang didaftark</li> </ul> | an untuk melengkapkan ke semua maklumat di bawah<br>B <b>dan emel</b> yang didaftarkan belum pernah didaftarka<br>Jan semula (password reset).<br>an bagi tujuan pengesahan akaun setelah pendaftarar | i bagi tujuan pendaftaran.<br>In di dalam sistem. Jika pernah, sila ke halaman log masuk<br>n berjaya dilakukan. |
| Nama Penuh Syarikat                                                                                                    | No. Pendaftaran CIDB                                                                                                    | Emel Rasmi Syarilat berserta '@'                                                                                 |
| No. Tel Syarikat                                                                                                    | Alamat Berdaftar                                                                                                    | Alamat Surat Menyurat                                                                                            |
| Password                                                                                                    |                                                                                                    |                                                                                                    |
|                                                                                                    |                                                                                                    | C Daftar                                                                                                    |

Dengan ini saya mengesahkan bahawa segala maklumat mengenai butir-butir pendaftaran dan butiran syarikat yang saya/kami\* kemukakan untuk tujuan pendaftaran akaun ini adalah benar, tepat dan lengkap.

Saya/Kami\* adalah bertanggungjawab sepenuhnya ke atas maklumat yang dikemukakan kepada Kerajaan dan Kerajaan berhak untuk membatalkan akaun pendaftaran syarikat serta mengambil tindakan sewajarnya selaras dengan undang-undang yang berkuatkuasa sekiranya maklumat yang diberikan adalah palsu.

SISTEM SKKK JKR MALAYSIA https://skkk.jkr.gov.my

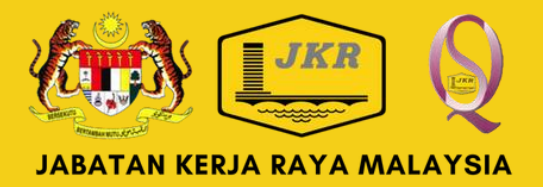

- Pengguna diwajibkan untuk melengkap maklumat syarikat seperti yang diperlukan.
- Tandakan *checkbox* bagi pengesahan bagi membolehkan butang Daftar diaktifkan.
- Klik Daftar setelah maklumat lengkap diisi.
- Selepas pendaftaran dibuat, sila semak emel yang didaftarkan bagi tujuan pengesahan akaun sistem dan ikuti langkah seterusnya melalui notifikasi emel.

# **PENDAFTARAN PENGUNA**

Paparan notifikasi selepas pendaftaran 

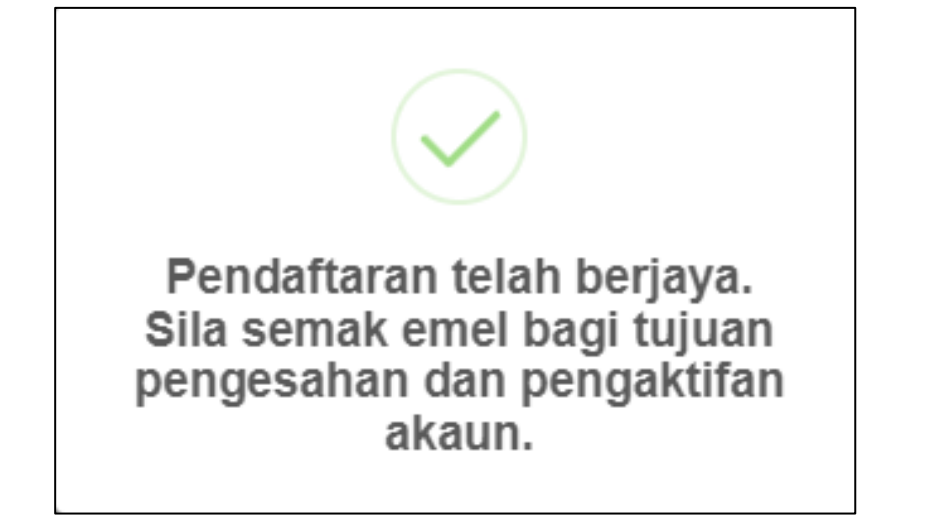

Pendaftaran telah Berjaya dilakukan. Sila semak notifikasi emel yang telah dihantar ke emel yang didaftarkan bagi tujuan pengesahan akaun sistem.

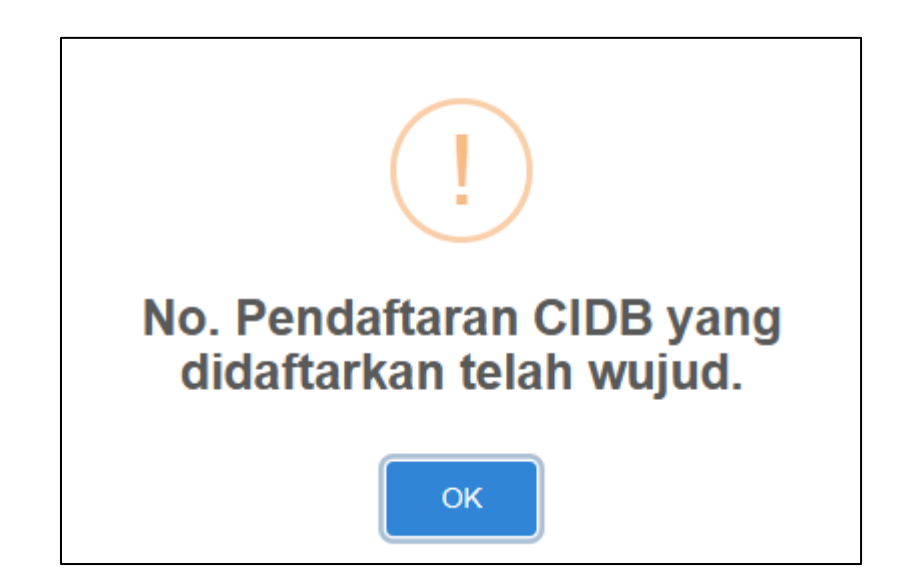

 No Pendaftaran CIDB yang dimasukkan telah wujud di dalam sistem. Sila semak semula atau hubungi meja bantuan di talian 03-2616 5327 / 5323 atau emel SKKK@jkr.gov.my

#### SISTEM SKKK JKR MALAYSIA https://skkk.jkr.gov.my

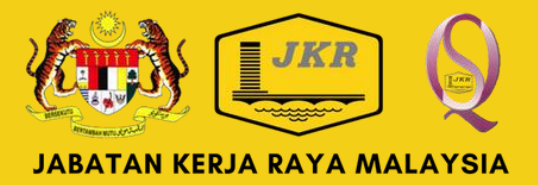

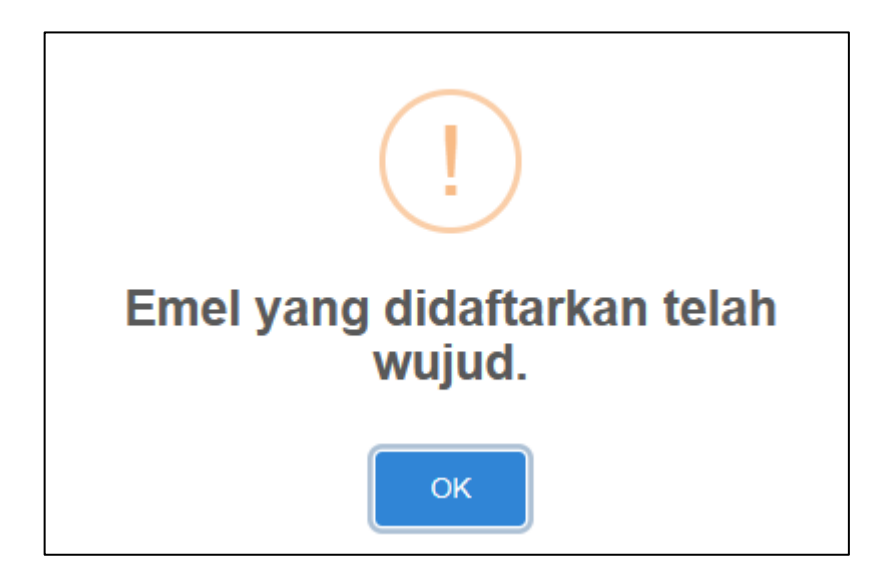

Emel yang dimasukkan telah wujud di dalam sistem. Sila semak semula atau hubungi meja bantuan di talian 03-2616 5327 / 5323 atau emel SKKK@jkr.gov.my

## LOG MASUK AKAUN

|          | JKR              |             |  |
|----------|------------------|-------------|--|
|          | Log Masuk A      | kaun        |  |
| Login ID |                  |             |  |
| Password |                  |             |  |
|          | Log Masul        | ¢           |  |
|          | Utama Daftar Res | et Password |  |

- Sila masukkan No. Pendaftaran CIDB di ruangan Login ID sebagai Login ID
- Masukkan katalaluan yang dimasukkan semasa pendaftaran di ruangan Password.
- Klik Log Masuk selepas maklumat Login ID dan Password dimasukkan
- Jika hendak ke halaman utama sistem, sila klik Utama. Jika ingin membuat pendaftaran akaun sila klik Daftar Tetapan semula katalaluan boleh dibuat dengan klik pautan Reset Password

#### SISTEM SKKK JKR MALAYSIA https://skkk.jkr.gov.my

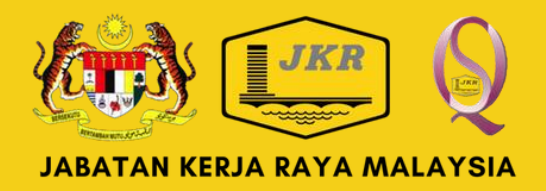

# DASHBOARD KONTRAKTOR

|                                                                                                    | KTOR (PEMOHON)                                                                                                    |                                                                                                    |
|----------------------------------------------------------------------------------------------------|----------------------------------------------------------------------------------------------------|----------------------------------------------------------------------------------------------------|
| Pemakluman : Permohonan Mer<br><u>SESI-2 ]</u>                                                                                                    | nghadiri Kursus Sijil Kompetensi Kontraktor Kesihatan (                                                                                                    | SKKK) dibuka bermula pada <u>03 Jul 2023 - 31 Aug 2023 [</u>                                                 |
| Nama Syarikat                                                                                                    | No. Pendaftaran CIDB                                                                                                    | Sah Laku Sijil Kompetensi Kontraktor Kesihatan                                                               |
| 데 Panduan Kepada Syarikat Kontrak                                                                                                    | tor (Pemohon)                                                                                                    |                                                                                                    |
|                                                                                                    |                                                                                                    |                                                                                                    |
| Persediaan Meng <mark>i</mark> si Maklumat dan Mu                                                                                                    | atnaik Dokumen Sokongan                                                                                                    |                                                                                                    |
| <ul> <li>Sila isikan kesemua ruangan dan</li> <li>Kesemua dokumen sokongan ya</li> </ul>                                                                    | muatnaik dokumen sokongan bagi mana-mana kriteria<br>ng akan dimuatnaik mestilah di dalam bentuk format PD                                                         | i yang berkaitan.<br>DF.                                                                                     |
| Pendaftaran Syarikat Kontraktor                                                                                                    |                                                                                                    |                                                                                                    |
| <ul> <li>Pastikan wakil syarikat yang akar<br/>a) penama dalam Sijil Per-<br/>b) kakitangan syarikat yan</li> <li>Muat naik Perakuan Pendaftaran</li> </ul> | n menghadiri kursus merupakan:<br>blehan Kerja Kerajaan (SPKK)/ UPKJ/ PUKONSA yang<br>g mencarum dalam KWSP<br>Kontraktor, penyata caruman terkini KWSP dan resume | dikeluarkan oleh CIDB dan/atau;<br>e wakil syarikat                                                          |
| Penilaian Pra-syarat menghadiri kurs                                                                                                    | IS:                                                                                                    |                                                                                                    |
| <ul> <li>Kriteria Umum:         <ul> <li>Muat naik Sijil Perakuan P</li> <li>Muat naik Sijil SCORE</li> </ul> </li> </ul>                                   | erolehan Kerja Kerajaan (SPKK)/UPKJ/PUKONSA                                                                                                    |                                                                                                    |
| <ul> <li>Kriteria Keupayaan Kewangan:</li> <li>Pastikan maklumat kewan</li> <li>Muat naik Penyata Kewan</li> </ul>                                          | gan yang diisikan adalah sama dengan maklumat di da<br>gan Tahunan (Balance Sheet) yang terkini                                                                    | lam penyata kewangan.                                                                                        |
| <ul> <li>Kriteria Pengalaman:</li> <li>Muat naik Perakuan Siap I</li> <li>'Perakuan Kontraktor' - Ba<br/>tempoh lima (5) tahun lepa</li> </ul>              | Kerja (Certificate of Practical Completion-CPC) bagi set<br>ca perakuan dan pilih pilihan yang berkaitan rekod pres<br>is.                                         | tiap maklumat pengalaman kerja.yang diisikan.<br>stasi kerja dari segi tempoh penyiapan dan mutu kerju dalam |
|                                                                                                    |                                                                                                    | ISI PERMOHONAN                                                                                               |

SISTEM SKKK JKR MALAYSIA https://skkk.jkr.gov.my

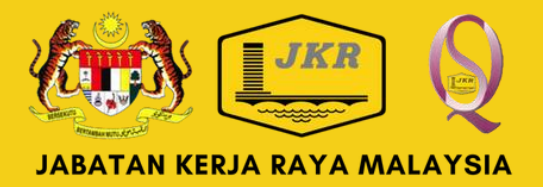

ka proses Log Masuk sistem telah Berjaya, aparan Dashboard Kontraktor dipaparkan.

aparan ini menyediakan maklumat seperti emakluman Sesi Permohonan serta Tarikh Sah aku Sijil Kompetensi Kontraktor Kesihatan jika lah memiliki sijil dan masih sah tempoh masa.

astikan Nama Syarikat dan No. Pendaftaran IDB dipaparkan dengan tepat seperti yang idaftarkan. Jika tidak, sila hubungi meja antuan.

la baca arahan dengan teliti bagi mengelakkan ermohonan ditolak.

lik butang ISI PERMOHONAN untuk membuat ermohonan.

utang permohonan akan disekat jika sesi ermohonan telah tamat.

# SENARAI PERMOHONAN

| ≣ SENA                                                              | RAI PERMOHO                                                                                           | NAN SYA                                                     | ARIKAT                                                                                         |                                                           |                                                                               |                                                     |                                         |                                 |         |         |
|---------------------------------------------------------------------|----------------------------------------------------------------------------------------------------|-------------------------------------------------------------|------------------------------------------------------------------------------------------------|-----------------------------------------------------------|-------------------------------------------------------------------------------|-----------------------------------------------------|-----------------------------------------|---------------------------------|---------|---------|
|                                                                     |                                                                                                    |                                                             |                                                                                                |                                                           |                                                                               |                                                     |                                         |                                 |         |         |
| Nama S                                                              | yarikat                                                                                               |                                                             |                                                                                                | No. Pend                                                  | laftaran CIDB                                                                 | 5                                                   | Sah Laku Sijil Kom                      | petensi Kontra                  | ktor Ke | sihatan |
|                                                                     |                                                                                                    |                                                             |                                                                                                |                                                           |                                                                               | -                                                   |                                         |                                 |         |         |
| 🖒 Sena                                                              | arai Permohonar                                                                                       | I.                                                          |                                                                                                |                                                           |                                                                               |                                                     |                                         | O WUJUE                         | ) PERMO | HONAN   |
| Show                                                                | 10 v entries                                                                                          |                                                             |                                                                                                |                                                           |                                                                               |                                                     | Search                                  |                                 |         |         |
| Bil                                                                 | Senarai                                                                                               | \$                                                          | Bil Sesi                                                                                       | \$                                                        | Tarikh Wujud     ≑                                                            | Tarikh Hantar 🏼 🌻                                   | Tindakan                                | ¢                               | Statu   | is ≑    |
| 1                                                                   |                                                                                                    |                                                             | Sesi - [ hingga ]                                                                              |                                                           |                                                                               |                                                     |                                         |                                 |         |         |
| Showing                                                             | g 1 to 1 of 1 entrie                                                                                  | s                                                           |                                                                                                |                                                           |                                                                               |                                                     |                                         | Previous                        | 1       | Next    |
| * Hanya sy<br>* Hanya sa<br>* Permoho<br>* Hanya pe<br>telah didafl | arikat yang belum<br>itu (1) permohona<br>nan yang telah be<br>ermohonan yang n<br>tarkan di dalam si | i memiliki<br>n sahaja<br>rjaya diha<br>nelepasi j<br>stem. | Sijil SKKK atau Siji<br>boleh diwujudkan ba<br>antar tidak boleh dip<br>penilaian kriteria dar | I SKKK yan<br>agi setiap S<br>ninda atau o<br>n berstatus | ng akan tamat dalam tem<br>Sesi.<br>ditarik semula.<br>Layak sahaja akan dipa | ıpoh enam (6) bulan sah<br>nggil untuk menghadiri k | aja boleh membua<br>kursus. Panggilan a | t permohonan.<br>Ikan dibuat me | alui em | el yang |
| Petunjuk                                                            |                                                                                                    |                                                             |                                                                                                |                                                           |                                                                               |                                                     |                                         | 7                               |         |         |
| Baru - Pe                                                           | rmohonan Baru                                                                                         |                                                             |                                                                                                |                                                           |                                                                               |                                                     |                                         | <b></b>                         |         | 1       |
| Telah Dihan                                                         | <sub>itar</sub> - Permohona                                                                           | n telah dil                                                 | hantar                                                                                         |                                                           |                                                                               |                                                     |                                         |                                 |         |         |
| Penilaian                                                           | Permohonan Se                                                                                         | dang Dini                                                   | lai                                                                                            |                                                           |                                                                               |                                                     |                                         |                                 |         |         |
| Layak - Po                                                          | ermohonan bagi s<br>                                                                                  | esi yang                                                    | dimohon oleh syarik                                                                            | at telah lul                                              | us penilaian. Sila tunggu                                                     | ı panggilan menghadiri k                            | ursus                                   |                                 |         |         |
| Tidak Layak                                                         | <ul> <li>Permohonan b</li> </ul>                                                                      | agi sesi y                                                  | yang dimohon tidak                                                                             | melepasi p                                                | enilaian. Sila buat perm                                                      | ohonan untuk sesi seten                             | usnya.                                  |                                 |         |         |
| C ISI BOR                                                           | ANG - Butang unt                                                                                      | uk mengi                                                    | si maklumat permol                                                                             | ionan.                                                    |                                                                               |                                                     |                                         |                                 |         |         |
| PADAM     O                                                         | Butang untuk mel                                                                                      | ihat rekov                                                  | uk memadam perm<br>diyang dibantar                                                             | ionorian.                                                 |                                                                               |                                                     |                                         |                                 |         |         |
| e cinat                                                             | Durang untuk mer                                                                                      | mat renot                                                   | a yang unantai.                                                                                |                                                           |                                                                               |                                                     |                                         |                                 |         |         |

- setiap sesi.
- - diwujudkan.
- oleh JKR Malaysia.

#### SISTEM SKKK JKR MALAYSIA https://skkk.jkr.gov.my

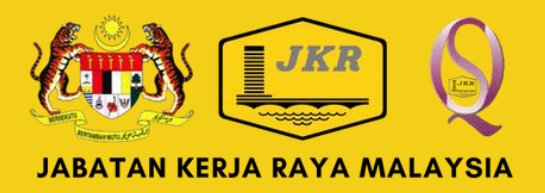

Klik butang WUJUD PERMOHONAN bagi mewujudkan permohonan bagi sesi yang dibuka.

Hanya satu (1) permohonan sahaja boleh diwujudkan pada

Butang WUJUD PERMOHONAN hanya dipaparkan bagi : Sesi Permohonan sedang dibuka oleh JKR, dan Syarikat yang belum memiliki sijil SKKK, atau Tempoh sah Sijil SKKK telah tamat, atau Tempoh sah Sijil SKKK akan tamat dalam tempoh enam (6) bulan akan datang.

Paparan Jadual Senarai Permohonan akan menyenaraikan perincian dan status setiap permohonan yang telah

Hanya permohonan yang dihantar sahaja akan diproses

Rujuk status permohonan seperti di gambar.

# **SENARAI PERMOHONAN**

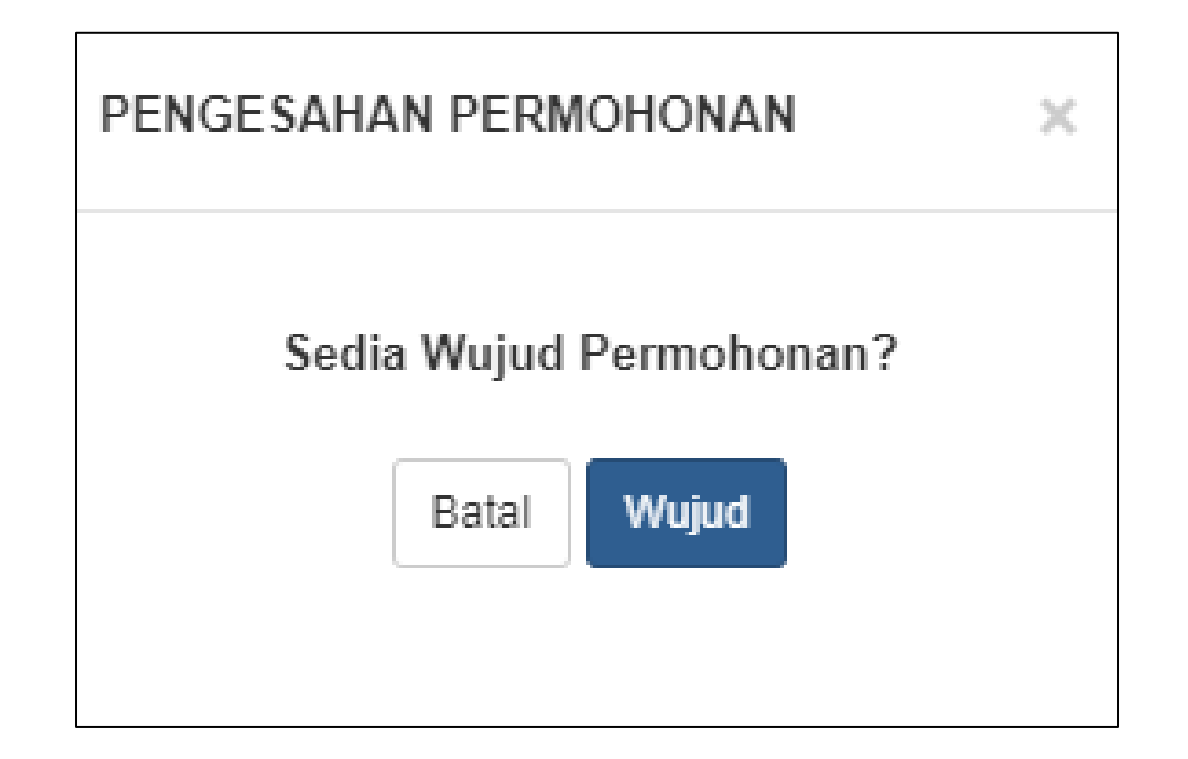

- PERMOHONAN diklik.
- permohonan

#### SISTEM SKKK JKR MALAYSIA https://skkk.jkr.gov.my

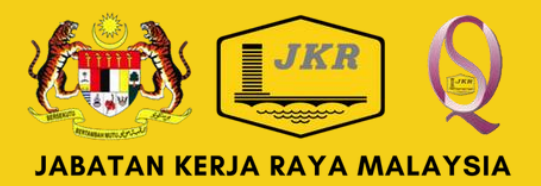

 Paparan notifikasi Pengesahan Permohonan dipaparkan selepas butang WUJUD

Klik butang Wujud untuk mewujudkan

# **SENARAI PERMOHONAN**

SISTEM SKKK JKR MALAYSIA

https://skkk.jkr.gov.my

| ≣ SENAF                                                       | RAI PERMOHONAN                                                                                                    | I SYARIKAT                                                                                                    |                                                                                     |                                              |                                                 |                               |                          |
|---------------------------------------------------------------|----------------------------------------------------------------------------------------------------|----------------------------------------------------------------------------------------------------|-------------------------------------------------------------------------------------|----------------------------------------------|-------------------------------------------------|-------------------------------|--------------------------|
| Nama Sy                                                       | varikat                                                                                                    | No. Pen                                                                                                    | daftaran CIDB                                                                       |                                              | Sah Laku Sijil Kom<br>-                         | petensi Konti                 | raktor Kesihatan         |
| ළ Sena                                                        | rai Permohonan                                                                                                    |                                                                                                    |                                                                                     |                                              |                                                 |                               |                          |
| Show                                                          | 10 🗸 entries                                                                                                    |                                                                                                    |                                                                                     |                                              | Search:                                         |                               |                          |
| Bil                                                           | Senarai 🜲                                                                                                    | Bil Sesi 🗢                                                                                                    | Tarikh Wujud  🌲                                                                     | Tarikh Hantar 🌻                              | Tindakan                                        | ¢                             | Status 🖨                 |
| 1                                                             | SKKK-<br>Permohonan-1                                                                                                  | Sesi - 2 [ 24 Mar 2023 hingga<br>29 Mar 2023 ]                                                                                                    | 24 Mar 2023                                                                         |                                              | ISI BORANG     PADAM PERMO                      | HONAN                         | Baru                     |
| Showing                                                       | 1 to 1 of 1 entries                                                                                                    |                                                                                                    |                                                                                     |                                              |                                                 | Previous                      | 1 Next                   |
| Hanya sya<br>Hanya sat<br>Permohor<br>Hanya pe<br>Ilah didaft | arikat yang belum me<br>tu (1) permohonan sa<br>nan yang telah berjaya<br>rmohonan yang melep<br>arkan di dalam sistem | miliki Sijil SKKK atau Sijil SKKK ya<br>haja boleh diwujudkan bagi setiap<br>a dihantar tidak boleh dipinda atau<br>pasi penilaian kriteria dan berstatu<br>ı. | ang akan tamat dalam te<br>o Sesi.<br>u ditarik semula.<br>us Layak sahaja akan dij | empoh enam (6) bular<br>panggil untuk mengha | n sahaja boleh membu<br>adiri kursus. Panggilar | uat permohon<br>n akan dibuat | an.<br>melalui emel yang |
| etunjuk                                                       |                                                                                                    |                                                                                                    |                                                                                     |                                              |                                                 |                               |                          |
| aru - Per                                                     | mohonan Baru                                                                                                    |                                                                                                    |                                                                                     |                                              |                                                 |                               |                          |
| Felah Dihan                                                   | tar - Permohonan tela                                                                                                  | ah dihantar<br>- Disilai                                                                                                    |                                                                                     |                                              |                                                 |                               |                          |
| enilaian -                                                    | ermononan Sedang                                                                                                    | umiai<br>uang dimohon oleh syarikat telah l                                                                                                    | ulus penilaian. Sila tung                                                           | gu panggilan mengha                          | diri kursus                                     |                               |                          |
| Tidak Layak                                                   | - Permohonan bagi                                                                                                    | sesi vang dimohon tidak melepas                                                                                                    | and permanan. One tang                                                              | gu panggilan mengha                          | un kursus                                       |                               |                          |
|                                                               | J                                                                                                    |                                                                                                    | i benilalan. Sila buat ber                                                          | mohonan untuk sesi s                         | seterusnva.                                     |                               |                          |
| C ISI BORA                                                    | NG - Butang untuk m                                                                                                    | iengisi maklumat permohonan.                                                                                                    | i penilalan. Sila buat per                                                          | mohonan untuk sesi s                         | seterusnya.                                     |                               |                          |
| ☑ ISI BORA ◎ PADAM F                                          | NG - Butang untuk m<br>PERMOHONAN - Butan                                                                              | nengisi maklumat permohonan.<br>Ig untuk memadam permohonan.                                                                                                   | i penilalan. Sila buat per                                                          | mohonan untuk sesi s                         | seterusnya.                                     |                               |                          |

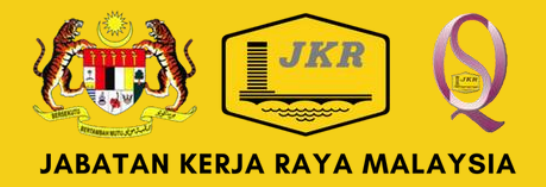

Selepas permohonan diwujudkan, butang ISI BORANG dan PADAM PERMOHONAN di ruangan Tindakan akan dipaparkan.

 Perincian sesi permohonan seperti Senarai, Bil Sesi, Tarikh Wujud akan dipaparkan setelah permohonan diwujudkan.

 Tarikh Hantar adalah tarikh permohonan yang telah dilengkapkan Berjaya dihantar.

Klik PADAM PERMOHONAN untuk memadam permohonan yang diwujudkan. Perlu diingatkan, pilihan ini akan memadam semua maklumat permohonan yang telah diisi.

Klik ISI BORANG untuk proses seterusnya.

| Maklumat Profail Syarikat          ARAHAN       Pihak syarikat wajib memastikan maklumat yang diperlukan diisi dengan lengkap termasuk muat naik Sijil Perakuan Pendafta sah dan penyata caruman KWSP yang terkini dalam format pdf. | KEMASKINI MAKLUMAT SYARIKAT  |
|----------------------------------------------------------------------------------------------------|------------------------------|
| <b>ARAHAN</b><br>Pihak syarikat wajib memastikan maklumat yang diperlukan diisi dengan lengkap termasuk muat naik Sijil Perakuan Pendafta<br>sah dan penyata caruman KWSP yang terkini dalam format pdf.                             | ftaran Kontraktor (PDK) yang |
|                                                                                                    | itaran Kontraktor (FFK) yang |
| Nama Syarikat No. Pendaftaran CIDB Emel Rasmi Syarikat No.                                                                                                    | ). Telefon                   |
| Alamat Berdaftar Alamat Surat Menyurat                                                                                                    |                              |
| Sijil Perakuan Pendaftaran Salinan Caruman KWSP   Kontraktor (PPK) Tiada Dokumen Dimuat Naik                                                                                                    |                              |

SISTEM SKKK JKR MALAYSIA https://skkk.jkr.gov.my

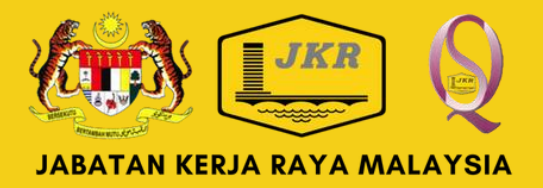

- Syarikat wajib melengkapkan maklumat yang telah diisi dengan klik butang
   KEMASKINI MAKLUMAT SYARIKAT dan memuatnaik Sijil Perakuan Pendaftaran Kontraktor (PPK) dan salinan caruman KWSP yang terkini dalam bentuk PDF.
- Status dokumen seperti Tiada Dokumen Dimuat Naik menunjukkan dokumen yang diperlukan belum dimuat naik.
- Status Lampiran bermaksud dokumen telah berjaya dimuat naik.

🖾 Lampiran

| O KEMASKINI MAKLUMAT PR       | ROFAIL SYARIKAT                           |                          |               |
|-------------------------------|-------------------------------------------|--------------------------|---------------|
|                               |                                           |                          |               |
| Sila pastikan maklumat diis   | i berdasarkan kepada Sijil Perakuan Penda | aftaran Kontraktor (PPK) |               |
| Nama Syarikat                 |                                           | No Pendaftaran CIDB      | Emel Syarikat |
|                               |                                           |                          |               |
| * Seperti Perakuan Pendaftara | an Kontraktor                             |                          |               |
| Alamat Berdaftar              |                                           | Alamat Surat Menyurat    |               |
| taman ideal                   |                                           | taman ideal              |               |
|                               |                                           |                          |               |
|                               |                                           |                          |               |
|                               | /                                         |                          |               |
| No. Tel Sijil                 | PPK Salinan C                             | aruman KWSP              |               |
| Che                           | Dose File No file chosen Choose           | File No file chosen      |               |
|                               |                                           |                          |               |
|                               |                                           |                          |               |
|                               |                                           |                          | Batal         |

#### SISTEM SKKK JKR MALAYSIA https://skkk.jkr.gov.my

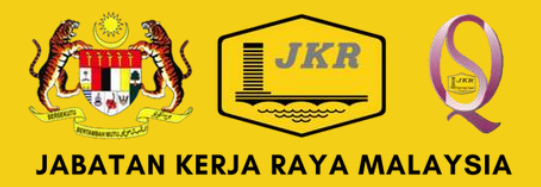

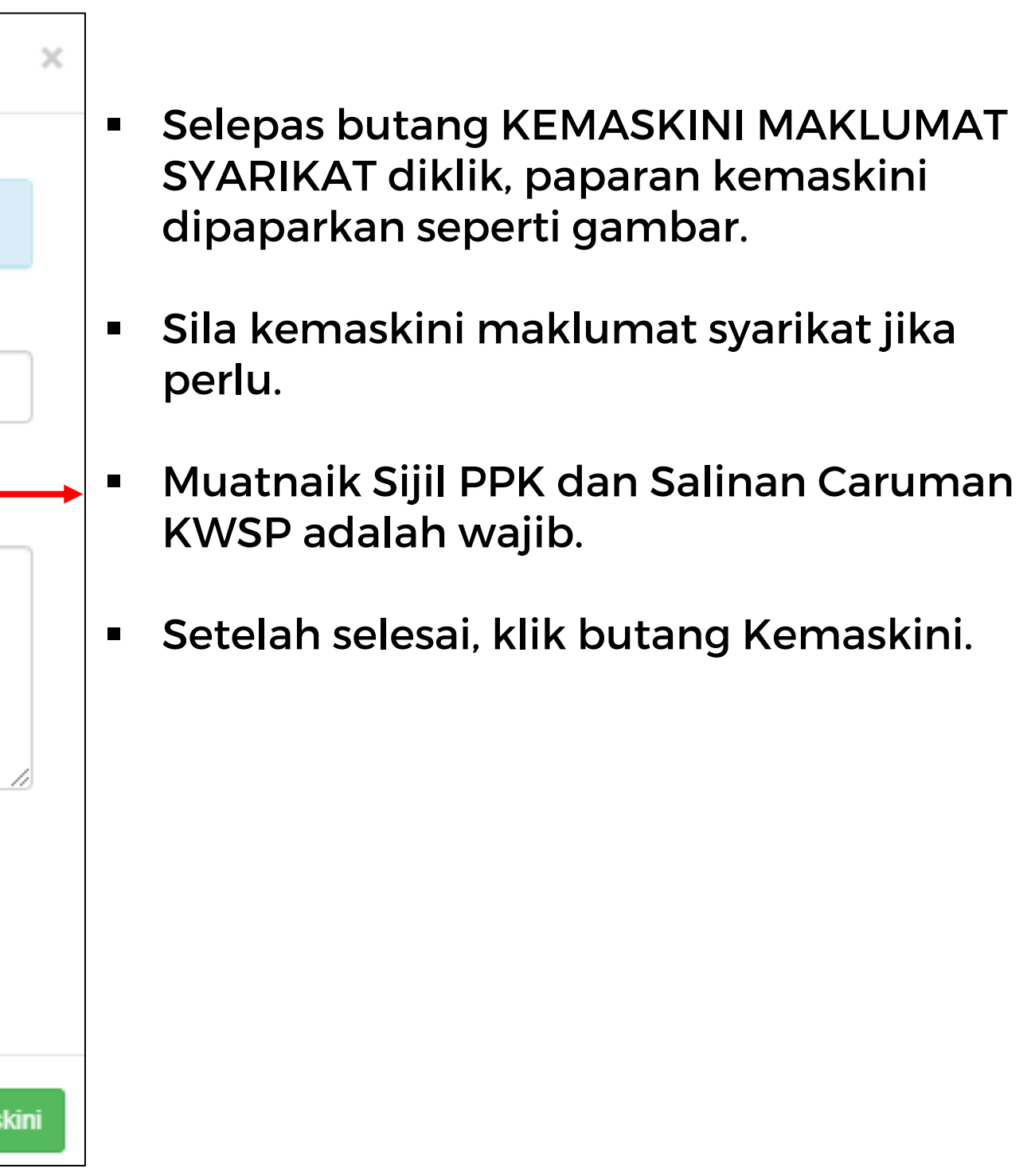

| 🛔 Maklumat                                                       | Wal                          | kil Syarikat                                                                                |                                  |                                                       |                         |                                                                 |                                |                                                             |                          | 0                         | TAMB/           | AH WAKIL SYA               | RIKAT    |
|------------------------------------------------------------------|------------------------------|---------------------------------------------------------------------------------------------|----------------------------------|-------------------------------------------------------|-------------------------|-----------------------------------------------------------------|--------------------------------|-------------------------------------------------------------|--------------------------|---------------------------|-----------------|----------------------------|----------|
| ARAHAN<br>Pastikan w<br>Kontraktor<br>syarikat da<br>Syarikat ju | akil<br>& Ju<br>Ilam<br>ga d | syarikat yang akan meng<br>ıru Perunding (UPKJ) AT<br>format pdf.<br>igalakkan untuk mengha | ghadiri I<br>AU Pus<br>intar leb | kursus merupak<br>sat Pendaftaran<br>bih daripada sec | kan pe<br>Kont<br>prang | enama dalam Sijil F<br>traktor Kerja, Bekal<br>penama/kakitanga | Peroleh<br>an & Pe<br>n syaril | an Kerja Kerajaan<br>erkhidmatan (PUK<br>kat untuk hadir be | n (SPK<br>(ONSA<br>rsama | K) CIDB ATA<br>) DAN muat | AU Un<br>t naik | it Pendaftar<br>resume wak | an<br>il |
| Show 10                                                          | ~                            | entries                                                                                     |                                  |                                                       |                         |                                                                 |                                |                                                             | s                        | earch:                    |                 |                            |          |
| Kategori                                                         | •                            | Nama Penuh Wakil                                                                            | \$                               | No. MyKad                                             | \$                      | Jawatan Wakil                                                   | \$                             | No. Tel Wakil                                               | \$                       | Resume                    | \$              | Tindakan                   | \$       |
|                                                                  |                              |                                                                                             |                                  |                                                       |                         |                                                                 |                                |                                                             |                          |                           |                 |                            |          |
| showing 1 to                                                     | 1 of '                       | 1 entries                                                                                   |                                  |                                                       |                         |                                                                 |                                |                                                             |                          | P                         | revio           | us 1 I                     | Next     |
| Nota : Hanya<br>enama, kesei                                     | pena<br>mua                  | ama dalam Sijil SPKK/ Uł<br>penama yang hadir diber                                         | PKJ/PU<br>narkan i               | KONSA dibenar<br>menduduki pepe                       | kan n<br>eriksa         | menduduki peperiks<br>an tertakluk dengar                       | aan. Ba<br>1 syarat            | agi syarikat yang n<br>bayaran peperiks                     | nengha<br>aan.           | antar lebih da            | aripad          | la seorang                 |          |

#### SISTEM SKKK JKR MALAYSIA https://skkk.jkr.gov.my

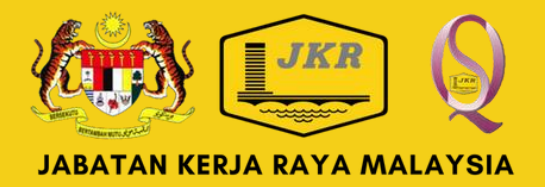

- Bagi Maklumat Wakil Syarikat, klik TAMBAH WAKIL SYARIKAT untuk menamakan butiran wakil yang akan menghadiri kursus.
- Sila isikan maklumat yang diperlukan dengan lengkap dan betul serta muatnaik resume penama/wakil dalam bentuk pdf.
- Setelah selesai, klik butang Next > untuk kriteria seterusnya.

| Paparan<br>akan me<br>Klik Tam    |
|-----------------------------------|
| Klik lan                          |
| lengkap                           |
| Maksud<br>Pena<br>Sijil I<br>Pena |
| (PUk<br>Peru<br>■ Kaki            |
| disel<br>Muatnai                  |
|                                   |

untuk menamakan penama/wakil syarikat yang nghadiri kursus.

oah setelah maklumat yang dimasukkan telah dan betul.

#### SISTEM SKKK JKR MALAYSIA https://skkk.jkr.gov.my

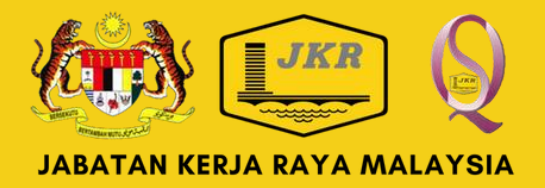

(ategori adalah :

na : Pegawai Syarikat yang ditauliahkan di dalam erolehan Kerja Kerajaan (CIDB) atau Pusat aftaran Kontraktor Kerja, Bekalan & Prkhidmatan ONSA) atau Unit Pendaftaran Kontraktor & Juru iding (UPKJ).

angan : Nama selain daripada penama yang utkan.

Resume penama/wakil dalam bentuk PDF.

# **KRITERIA UMUM**

| 🔲 Kriteria Umum                                                                                                    |                                                                                                  | <ul> <li>Kriteria Ur<br/>oleh pem</li> </ul>    |
|----------------------------------------------------------------------------------------------------|--------------------------------------------------------------------------------------------------|-------------------------------------------------|
| ARAHAN<br>Sila buat pilihan di setiap kriteria dan muat naik Sijil Perolehan Kerja Kerajaan (SPKK) CIDB A<br>ATAU Pusat Pendaftaran Kontraktor Kerja, Bekalan & Perkhidmatan (PUKONSA) DAN Sijil S | ATAU Unit Pendaftaran Kontraktor & Juru Perunding (UPKJ)<br>CORE CIDB yang sah dalam format pdf. | syarat.                                         |
|                                                                                                    |                                                                                                  | <ul> <li>Sila muat</li> <li>/ PUKONS</li> </ul> |
| Gred Pendaftaran Syarikat                                                                                                    | Pilihan                                                                                          |                                                 |
| Berdaftar dengan CIDB Gred G7                                                                                                    | 🔿 Ya 🔿 Tidak                                                                                     |                                                 |
| Berdaftar Bagi Kategori B Pembinaan Bangunan Dengan Pengkhususan Dalam:                                                                                                    |                                                                                                  | <ul> <li>Muat naik</li> </ul>                   |
| B04 : Kerja- Kerja Pembinaan Bangunan; dan<br>B29 : Kerja Bangunan Hospital                                                                                                    | ⊖ Ya ⊖ Tidak<br>──── <del>Ya ○ Tidak</del>                                                       | 🗕 🗉 Klik Next :                                 |
| Penarafan SCORE CIDB                                                                                                    |                                                                                                  |                                                 |
| Syarikat mempunyai penarafan SCORE sekurang-kurangnya 3 bintang yang sah                                                                                                    | 🔿 Ya 🔿 Tidak                                                                                     |                                                 |
| Muatnaik SPKK / UPKJ / PUKONSA                                                                                                    |                                                                                                  |                                                 |
| Choose File No file chosen                                                                                                    | Tiada Dokumen Dimuat Naik                                                                        |                                                 |
| Muatnaik Sijil SCORE                                                                                                    |                                                                                                  |                                                 |
| Choose File No file chosen                                                                                                    | 🔁 Tiada Dokumen Dimuat Naik                                                                      |                                                 |
|                                                                                                    | 🖺 SIMPAN MAKLUMAT                                                                                |                                                 |
|                                                                                                    |                                                                                                  |                                                 |
|                                                                                                    |                                                                                                  |                                                 |
|                                                                                                    | < Back Next >                                                                                    |                                                 |

#### SISTEM SKKK JKR MALAYSIA https://skkk.jkr.gov.my

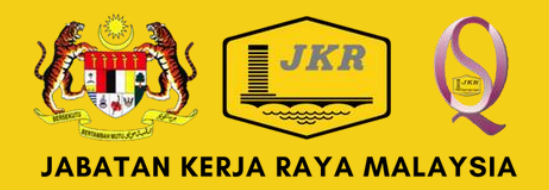

mum adalah syarat umum yang perlu dipatuhi ohon. Sila buat pilihan Ya atau Tidak bagi setiap

: naik Sijil Perolehan Kerja Kerajaan (SPKK) / UPKJ SA.

SIJIL SCORE CIDB.

> untuk kriteria seterusnya.

# **KEUPAYAAN KEWANGAN**

| PERMOH                         | ONAN SKKK - KEUP                                                                                                    | AYAAN                                                 | KEWANGAI                                                                    | N                                                                         |                                                                       |                                                                                  |                                     |                                                        |
|--------------------------------|----------------------------------------------------------------------------------------------------|-------------------------------------------------------|-----------------------------------------------------------------------------|---------------------------------------------------------------------------|-----------------------------------------------------------------------|----------------------------------------------------------------------------------|-------------------------------------|--------------------------------------------------------|
| \$ Senarai                     | Maklumat Penyata Ke                                                                                                    | ewangar                                               | 1                                                                           |                                                                           |                                                                       |                                                                                  | •                                   | TAMBAH BALANCE SHEET                                   |
| ARAHA<br>• P<br>c<br>• P<br>(/ | <b>N</b><br>Penyata Kewangan Tahu<br>opy).<br>Pastikan maklumat kewa<br>Balance Sheet) yang ter<br>Nuat naik helaian balanc | ınan <i>(Ba</i><br>ıngan ya<br>rkini dala<br>ce sheet | <i>lance Sheet)</i> h<br>ng diisikan ad<br>am bentuk pdf.<br>berserta helai | nendaklah <b>diaudit</b> ol<br>alah sama dengan n<br>an laporan yang dita | leh Juruaudit bertau<br>naklumat di dalam per<br>ndatangan oleh Jurua | <b>liah</b> dan <b>disahkan</b> sel<br>nyata kewangan dan n<br>audit bertauliah. | bagai salinan di<br>nuat naik Penya | akui sah <i>(certified true</i><br>ta Kewangan Tahunan |
| Show 10                        | ✓ entries                                                                                                    |                                                       |                                                                             |                                                                           |                                                                       |                                                                                  | Search:                             |                                                        |
| Bil 🕈                          | Syarikat Auditor                                                                                                    | 4                                                     | Tahun ≑                                                                     | Asset (RM) 🗢                                                              | Liabiliti (RM)<br>≑                                                   | Lampiran<br>Penyata<br>Kewangan     ≑                                            | Tindakan                            | \$                                                     |
| 1                              |                                                                                                    |                                                       |                                                                             | Current<br>RM<br>Fixed<br>RM                                              | Current<br>RM<br>Fixed<br>RM                                          |                                                                                  |                                     |                                                        |
| Showing 1 t                    | to 1 of 1 entries                                                                                                    |                                                       |                                                                             |                                                                           |                                                                       |                                                                                  |                                     | Previous 1 Next                                        |
|                                |                                                                                                    |                                                       |                                                                             |                                                                           |                                                                       |                                                                                  |                                     | A Back Next >                                          |

#### SISTEM SKKK JKR MALAYSIA https://skkk.jkr.gov.my

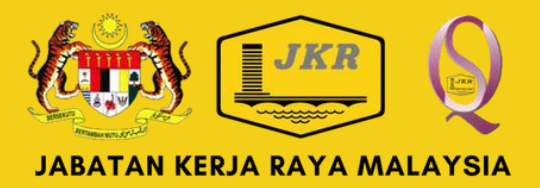

#### Klik butang TAMBAH *BALANCE SHEET* untuk mengisi Maklumat berkaitan kewangan syarikat.

Penyata Kewangan Tahunan (Balance Sheet) adalah yang terkini dan hendaklah diaudit oleh Juruaudit bertauliah dan disahkan sebagai Salinan diakui sah *(Certified True Copy)*.

Klik Next > untuk ke kriteria seterusnya.

# **KEUPAYAAN KEWANGAN**

| TAMBAH MAKLUMAT KEWANGAN                                                                   |                                  |                                                |
|--------------------------------------------------------------------------------------------|----------------------------------|------------------------------------------------|
| Sila pastikan maklumat diisi berdasarkan ke<br>oleh Juruaudit Bertauliah. Untuk panduan je | epada Balance<br>enis maklumat s | Sheet yang telah disahkan<br>sila klik tanda 🚯 |
| Nama Syarikat Auditor                                                                      |                                  | Tahun Penyata<br>Kewangan                      |
|                                                                                            |                                  | Choose Year 🗸 🗸                                |
| Current Asset 0                                                                            | Fixed Asse                       | et <b>O</b>                                    |
| RM                                                                                         | RM                               |                                                |
| Current Liability 0                                                                        | Fixed Liabi                      | ility <b>O</b>                                 |
| RM                                                                                         | RM                               |                                                |
| Muatnaik Balance Sheet<br>Choose File No file chosen                                       |                                  |                                                |
|                                                                                            |                                  | Batal Simpan                                   |

- Kemudian tekan butang Simpan.

#### SISTEM SKKK JKR MALAYSIA https://skkk.jkr.gov.my

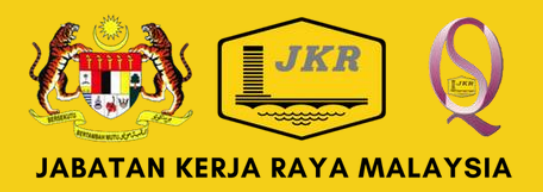

Paparan pengisian Maklumat Kewangan dipaparkan setelah butang TAMBAH BALANCED SHEET ditekan.

Maklumat kewangan yang diisi adalah tanpa meletakkan simbol koma (,). (contoh data : 500000.00)

• Sila rujuk ikon info untuk definisi maklumat kewangan jika perlu.

Muat naik helaian *Balance Sheet* yang telah disahkan.

# **REKOD PENGALAMAN KERJA BANGUNAN**

| E PERMOHONAN SKKK - REKOD PENGALAMAN SYARIKAT                                                                                                    |                            |                             |                                    |                 |  | TAMBAH REKOD PENGALAMAN                                    |                              |       | ×  |
|----------------------------------------------------------------------------------------------------|----------------------------|-----------------------------|------------------------------------|-----------------|--|------------------------------------------------------------|------------------------------|-------|----|
| <ul> <li>Rekod Pengalaman Kerja Bangunan Dalam Tempoh 5 Tahun</li> <li>ARAHAN</li> <li>ARAHAN</li> <li>Masukkan maklumat pengalaman kerja bangunan.</li> <li>Isikan maklumat dengan lengkap dan muat naik Perakuan Siap Kerja (Certificate of Practical Completion-CPC) bagi setiap maklumat pengalaman kerja yang diisikan dalam bentuk PDF</li> </ul> |                            |                             |                                    |                 |  | Sila pastikan maklumat diisi berdasarkan l<br>Nama Projek  | kepada Sijil Perakuan Siap k | Kerja |    |
| Show 10 v entries Search:                                                                                                    |                            |                             |                                    |                 |  | Nilai Projek                                               | Tarikh Siap Projek           |       | ٦  |
| Bil Nama Projek 🗢                                                                                                    | Nilai<br>Kontrak<br>(RM) ≑ | Tarikh Siap<br>Projek     ≑ | Lampiran<br>Perakuan Siap<br>Kerja | \$              |  | Muatnaik Perakuan Siap Kerja<br>Choose File No file chosen |                              |       |    |
| Showing 1 to 1 of 1 entries                                                                                                    |                            |                             |                                    | Previous 1 Next |  |                                                            |                              | Batal | ah |

- Klik TAMBAH REKOD PENGALAMAN untuk mengisi maklumat rekod pengalaman bagi Kerja Bangunan dalam tempoh 5 tahun dari tarikh tutup permohonan.
- Rekod permohonon boleh ditambah lebih daripada satu (1).
- Pengalaman di sektor swasta dan kerajaan diambil kira sebagai pengalaman.

- teratur.

SISTEM SKKK JKR MALAYSIA https://skkk.jkr.gov.my

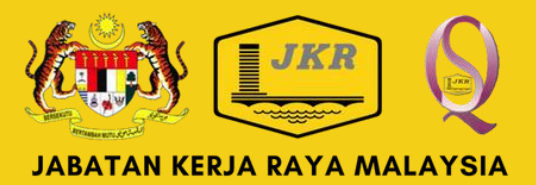

Paparan pengisian maklumat rekod pengalaman dipaparkan setelah butang TAMBAH REKOD **PENGALAMAN** ditekan.

Sila isikan maklumat yang diperlukan dengan lengkap dan

Muat naik Perakuan Siap Kerja dalam bentuk PDF.

Tekan butang Tambah setelah selesai.

# **REKOD PENGALAMAN KERJA BANGUNAN BAGI FASILITI KESIHATAN**

|         |                                                                      |                                   |                                           |                                         |                                     |                                            |                                  |         | TAMBAH REKOD PENGALAN                                                           | IAN ATAU PROJEK SEMASA BAGI                                                   | FASILITI KESIHATAN 🗙                         |
|---------|----------------------------------------------------------------------|-----------------------------------|-------------------------------------------|-----------------------------------------|-------------------------------------|--------------------------------------------|----------------------------------|---------|---------------------------------------------------------------------------------|-------------------------------------------------------------------------------|----------------------------------------------|
| 🖳 Reko  | od Pelaksanaan Projek Pembir                                         | naan Banguna                      | n Fasiliti Kesihat                        | an Dalam Temp                           | oh 10 Tahun L                       | epas ATAU Projek S                         | Semasa<br>• TAMBAH REKOD PEN     | GALAMAN |                                                                                 |                                                                               |                                              |
| ARA     | HAN<br>Sila isikan maklumat dengan k<br>pengalaman kerja dan Surat S | engkap dan mu<br>Setuju Terima (S | uatnaik Perakuan S<br>SST) / Letter of Aw | Siap Kerja (Certif<br>ard (LA) bagi pro | ficate of Practic<br>bjek semasa ya | al Completion-CPC)<br>ng diisikan dalam be | bagi setiap makluma<br>entuk PDF | t       | Sila pastikan maklumat diisi d<br>projek berstatus pengalaman<br>Projek Semasa. | lengan lengkap. Muatnaik Sijil Peraku<br>dan Surat Setuju Terima (SST) / Lett | uan Siap Kerja bagi<br>er of Award (LA) bagi |
|         | Bagi ruangan Status Projek, si<br>bagi kerja yang sedang dilaksi     | ila pilih Pengala<br>anakan.      | aman jika projek te                       | ersebut telah siap                      | o dilaksanakan.                     | Manakala pilihan ba                        | igi Projek Semasa ad             | alah    | Nama Projek                                                                     |                                                                               |                                              |
|         |                                                                      |                                   |                                           |                                         |                                     |                                            |                                  |         |                                                                                 |                                                                               |                                              |
| Show    | 10 🗸 entries                                                         |                                   |                                           |                                         |                                     | Search                                     | h:                               |         | Nilai Projek                                                                    | Tarikh Siap Projek                                                            |                                              |
|         |                                                                      |                                   |                                           | Nilai                                   | Tarikh                              | Lampiran<br>Perakuan                       |                                  |         | RM                                                                              | dd/mm/yyyy                                                                    |                                              |
| Bil     | Nama Projek                                                          | \$                                | Status<br>Projek     ≑                    | Kontrak<br>(RM) ≑                       | Siap<br>Projek≑                     | Siap Kerja /<br>SST / LA                   | Tindakan                         | \$      | Status Projek                                                                   | Muatnaik Perakuar                                                             | n Siap Kerja / SST / LA<br>ïle chosen        |
| 1       |                                                                      |                                   | Projek Semasa                             | RM                                      |                                     |                                            |                                  |         |                                                                                 |                                                                               |                                              |
| Showing | 1 to 1 of 1 entries                                                  |                                   |                                           |                                         |                                     |                                            | Previous 1                       | Next    |                                                                                 |                                                                               | Batal Tambah                                 |

- Klik TAMBAH REKOD PENGALAMAN untuk mengisi maklumat rekod pengalaman bagi Kerja Bangunan Fasiliti Kesihatan dalam tempoh 10 tahun dari tarikh tutup permohonan.
- Rekod permohonon boleh ditambah lebih daripada satu (1).
- Pengalaman di sektor swasta dan kerajaan diambil kira sebagai pengalaman.

#### SISTEM SKKK JKR MALAYSIA https://skkk.jkr.gov.my

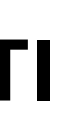

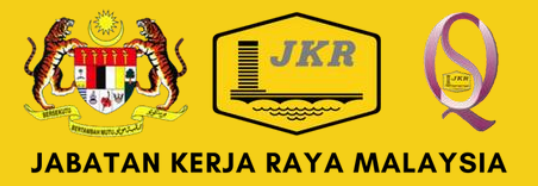

 Paparan pengisian maklumat rekod pengalaman dipaparkan setelah butang TAMBAH REKOD **PENGALAMAN** ditekan.

 Sila isikan maklumat yang diperlukan dengan lengkap dan teratur.

Muat naik Perakuan Siap Kerja dalam bentuk PDF.

Tekan butang Tambah setelah selesai.

# **REKOD PENGALAMAN KERJA**

| Perakuan Syarikat                                                                                                    |                 |
|----------------------------------------------------------------------------------------------------|-----------------|
|                                                                                                    | lihan           |
| Syarikat ini TIDAK MEMPUNYAI rekod prestasi kerja yang sakit atau tidak memuaskan dari segi tempoh penyiapan dan mutu kerja dalam tempoh 🔘                       |                 |
| O<br>Syarikat ini MEMPUNYAI rekod prestasi kerja yang sakit atau tidak memuaskan dari segi tempoh penyiapan dan mutu kerja dalam tempoh lima (5)<br>tahun lepas. | SIMPAN MAKLUMAT |
|                                                                                                    | K Back Next >   |

- Setelah rekod pengalaman direkodkan, sila buat Perakuan Berkaitan Rekod Prestasi Syarikat.
- Sila buat pilihan samada syarikat TIDAK MEMPUNYAI rekod Prestasi yang sakit ATAU Syarikat MEMPUNYAI rekod Prestasi yang sakit.
- Klik butang SIMPAN MAKLUMAT setelah pilihan dibuat.
- Klik butang Next > untuk Langkah seterusnya.

SISTEM SKKK JKR MALAYSIA https://skkk.jkr.gov.my

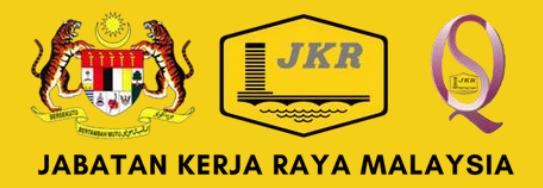

## **SEMAKAN AKHIR**

#### E PERMOHONAN SKKK - SEMAKAN AKHIR

#### ARAHAN

- Pihak syarikat perlu memastikan setiap maklumat yang diisi adalah benar serta dokumen sokongan dalam bentuk PDF telah dimuatnaik bagi tujuan pembuktian.
- Sila pastikan ke semua kriteria telah disahkan dengan menekan butang SAHKAN MAKLUMAT bagi membolehkan permohonan dihantar
- Jika pindaan (PINDA MAKLUMAT) dibuat, sila pastikan butang SAHKAN MAKLUMAT ditekan semula.
- · Pastikan ke semua dokumen sokongan yang telah dimuatnaik telah disemak dengan menekan butang Lampiran

| 🗒 Maklumat Syarikat              |                                  |                             |                              |                           |
|----------------------------------|----------------------------------|-----------------------------|------------------------------|---------------------------|
| Nama Syarikat                    |                                  | No. Pendaftaran CIDB<br>7   | No. Tel<br>0123456789        | Emel Syarikat             |
| Alamat Berdaftar<br>kl           |                                  | Alamat Surat Menyurat<br>kl |                              |                           |
| Lampiran Sijil PPK<br>🔁 Lampiran |                                  | Lampiran Caruman KWSP       |                              |                           |
|                                  |                                  |                             |                              |                           |
|                                  |                                  |                             |                              | 🕼 PINDA MAKLUMAT 🖉 SAHKAN |
|                                  |                                  |                             |                              |                           |
| Wakil Syarikat                   |                                  |                             |                              |                           |
| Nama Wakil<br>ALI BIN AHMAD      | <b>No. MyKad</b><br>830502141111 | Jawatan<br>PENGARAH         | <b>No. Tel</b><br>012-123456 | Resume                    |
|                                  |                                  |                             |                              | 🕼 PINDA MAKLUMAT 🖉 SAHKAN |
| 🔦 Kriteria Umum                  |                                  |                             |                              |                           |
| \$ Maklumat Penyata Kewangan     |                                  |                             |                              |                           |

#### SISTEM SKKK JKR MALAYSIA https://skkk.jkr.gov.my

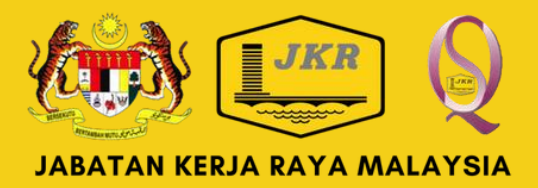

Paparan Semakan Akhir dipaparkan selepas kriteria Pengalaman diisi. Sila pastikan setiap maklumat dan dokumen yang dimuatnaik telah disemak dengan teliti dan teratur. Klik butang SAHKAN MAKLUMAT pada setiap kriteria × sebagai pengesahan maklumat dan dokumen yang dimuatnaik telah disemak dan pemohon berpuas hati. Klik PINDA MAKLUMAT untuk membuat pindaan. Bagi kriteria yang telah membuat pindaan, sila sahkan semula pada paparan SEMAKAN AKHIR. • Status disahkan akan bertukar seperti di bawah dari : Belum disahkan Telah disahkan IAKLUMAT × ×

## **SEMAKAN AKHIR**

#### **Perakuan Pengesahan Oleh Syarikat**

Kami mengesahkan ke semua dokumen yang dilampirkan telah disemak dengan menekan butang Lampiran dan didapati dokumen yang dilampirkan adalah betul

Kami mengaku bahawa semua maklumat dan data yang kami berikan bersama-sama ini dan dokumen-dokumen yang kami sertakan bersamanya adalah semuanya benar dan sah pada semua segi dan kami telah mengambil maklum dan sedar akan tindakan yang boleh diambil oleh Kerajaan terhadap kami, sekiranya mana-mana maklumat, data dan dokumen yang kami berikan itu didapati tidak benar dan palsu.

Kami mengambil maklum dan sedar bahawa permohonan kami untuk menyertai Kursus Kompetensi Kontraktor Kesihatan AKAN DITOLAK dan TIDAK AKAN DIPERTIMBANGKAN sekiranya maklumat-maklumat yang kami berikan tidak mencukupi atau kami gagal untuk memberikan bersama-sama ini maklumat-maklumat dan/atau menyertakan dokumen-dokumen penting yang diperlukan untuk membolehkan agensi tuan menilai kelayakan pra-syarat kami untuk menyertai kursus tersebut.

Kami juga mengambil maklum bahawa Sijil Kompetensi Kontraktor Kesihatan (SKKK) boleh DIBATALKAN pada bila-bila masa oleh Jabatan Kerja Raya sekiranya terdapat sebarang isu pemalsuan dokumen sokongan daripada pihak kami.

- Sila pastikan Perakuan Pengesahan oleh Syarikat telah ditanda di setiap perakuan.
- Butang HANTAR akan disekat jika pengesahan tidak lengkap dan akan memaparkan notifikasi seperti di bawah :

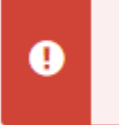

Permohonan masih belum lengkap. Sila semak semula maklumat yang diperlukan. Butang HANTAR akan dipaparkan setelah permohonan lengkap disahkan DAN Perakuan Pengesahan Oleh Syarikat ditandakan.

#### SISTEM SKKK JKR MALAYSIA https://skkk.jkr.gov.my

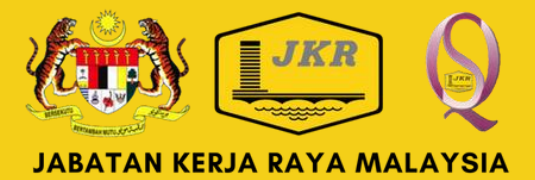

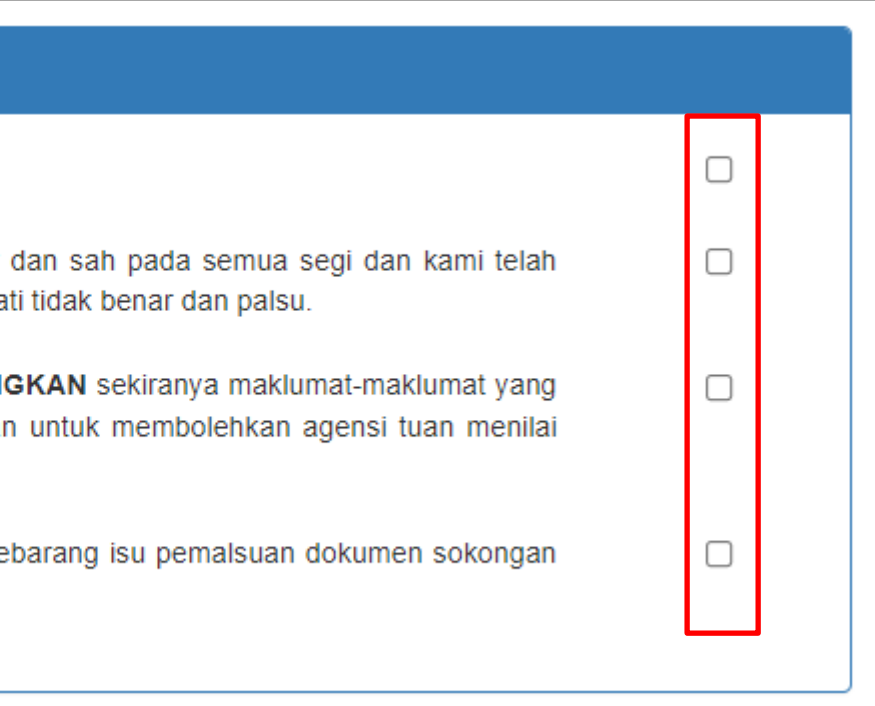

# **SEMAKAN AKHIR**

| 🗟 Maklumat Syarikat                                                                                                    |                                                                                     |                                                                             |                                                                                         | <b>~</b> |  |  |  |
|----------------------------------------------------------------------------------------------------|-------------------------------------------------------------------------------------|-----------------------------------------------------------------------------|-----------------------------------------------------------------------------------------|----------|--|--|--|
| Nama Syarikat<br>ABCDE SDN BHD                                                                                                    | No. Pendaftaran<br>CIDB<br>7                                                        | No. Tel<br>0123456789                                                       | Emel Syarikat<br>ABCDE@gmail.com                                                        |          |  |  |  |
| Alamat Berdaftar<br>ki                                                                                                    | Alamat Surat Menyura<br>ki                                                          | ŧ                                                                           |                                                                                         |          |  |  |  |
| Lampiran Sijil PPK                                                                                                    | Lampiran Caruman KV                                                                 | /SP                                                                         |                                                                                         |          |  |  |  |
|                                                                                                    |                                                                                     | C2" PINC                                                                    | OA MAKLUMAT 🖉 SAHKAN MAKLU                                                              | JMAT     |  |  |  |
| 👗 Wakil Syarikat                                                                                                    |                                                                                     |                                                                             |                                                                                         |          |  |  |  |
| 🔦 Kriteria Umum                                                                                                    |                                                                                     |                                                                             |                                                                                         |          |  |  |  |
| \$ Maklumat Penyata Kewangan                                                                                                    |                                                                                     |                                                                             |                                                                                         |          |  |  |  |
| 🗐 Rekod Pengalaman Kerja Bangunan Dalam Tempoh 5 Tahu                                                                                                    | in                                                                                  |                                                                             |                                                                                         |          |  |  |  |
| 🗍 Rekod Pelaksanaan Projek Pembinaan Bangunan Fasiliti K                                                                                                    | esihatan Dalam Tempoh 1                                                             | 0 Tahun Lepas                                                               |                                                                                         |          |  |  |  |
| 🛛 Perakuan Berkaitan Rekod Prestasi Syarikat                                                                                                    |                                                                                     |                                                                             |                                                                                         |          |  |  |  |
| 📮 Perakuan Pengesahan Oleh Syarikat                                                                                                    |                                                                                     |                                                                             |                                                                                         |          |  |  |  |
| Kami mengesahkan ke semua dokumen yang dilampirkan tel<br>dilampirkan adalah betul.                                                                                                    | ah disemak dengan mene                                                              | kan butang Lampiran                                                         | dan didapati dokumen yang                                                               |          |  |  |  |
| Kami mengaku bahawa semua maklumat dan data yang kami berikan bersama-sama ini dan dokumen-dokumen yang kami sertakan bersamanya adalah semuanya benar dan sah pada semua segi dan kami telah mengambil maklum dan sedar akan tindakan yang boleh diambil oleh Kerajaan terhadap kami, sekiranya mana-mana maklumat, data dan dokumen yang kami berikan itu didapati tidak benar dan palsu. |                                                                                     |                                                                             |                                                                                         |          |  |  |  |
| Kami mengambil maklum dan sedar bahawa permohonan kami<br>TIDAK AKAN DIPERTIMBANGKAN sekiranya maklumat-maklu<br>bersama-sama ini maklumat-maklumat dan/atau menyertakan dok<br>kelayakan pra-syarat kami untuk menyertai kursus tersebut.                                                                                                    | untuk menyertai Kursus Ko<br>umat yang kami berikan ti<br>kumen-dokumen penting yar | mpetensi Kontraktor Ke:<br>dak mencukupi atau ka<br>ng diperlukan untuk mem | sihatan AKAN DITOLAK dan<br>ami gagal untuk memberikan<br>abolehkan agensi tuan menilai |          |  |  |  |
| Kami juga mengambil maklum bahawa Sijil Kompetensi Kontrakto<br>Raya sekiranya terdapat sebarang isu pemalsuan dokumen sokon                                                                                                    | or Kesihatan (SKKK) boleh I<br>gan daripada pihak kami.                             | DIBATALKAN pada bila-                                                       | bila masa oleh Jabatan Kerja                                                            |          |  |  |  |
| <ul> <li>Maklumat telah lengkap dan disahkan. Sila tekan butar<br/>tidak boleh ditarik atau dipinda semula.</li> </ul>                                                                                                    | ng HANTAR di bawah untu                                                             | k menghantar permoho                                                        | nan. Permohonan yang dihantar                                                           |          |  |  |  |
| Tarikh : 27 Mar 2023                                                                                                    |                                                                                     |                                                                             | A HAV                                                                                   | NTAR     |  |  |  |

- Paparan gambar menunjukkan semua kriteria telah disahkan oleh pemohon dengan menekan butang SAHKAN MAKLUMAT.
- Pilihan *checkbox* pada setiap Perakuan Pengesahan Oleh Syarikat juga telah ditanda.
- Jika paparan notifikasi seperti di bawah dipaparkan, permohonan syarikat telah teratur dan boleh dihantar.

Maklumat telah lengkap dan disahkan. S yang dihantar tidak boleh ditarik atau di

 $\odot$ 

- Klik butang HANTAR untuk menghantar permohonan. Perlu diingatkan, setelah permohonan dihantar, ianya tidak boleh dipinda atau ditarik semula.
- Paparan di bawah menunjukkan status status penghantaran permohonan :

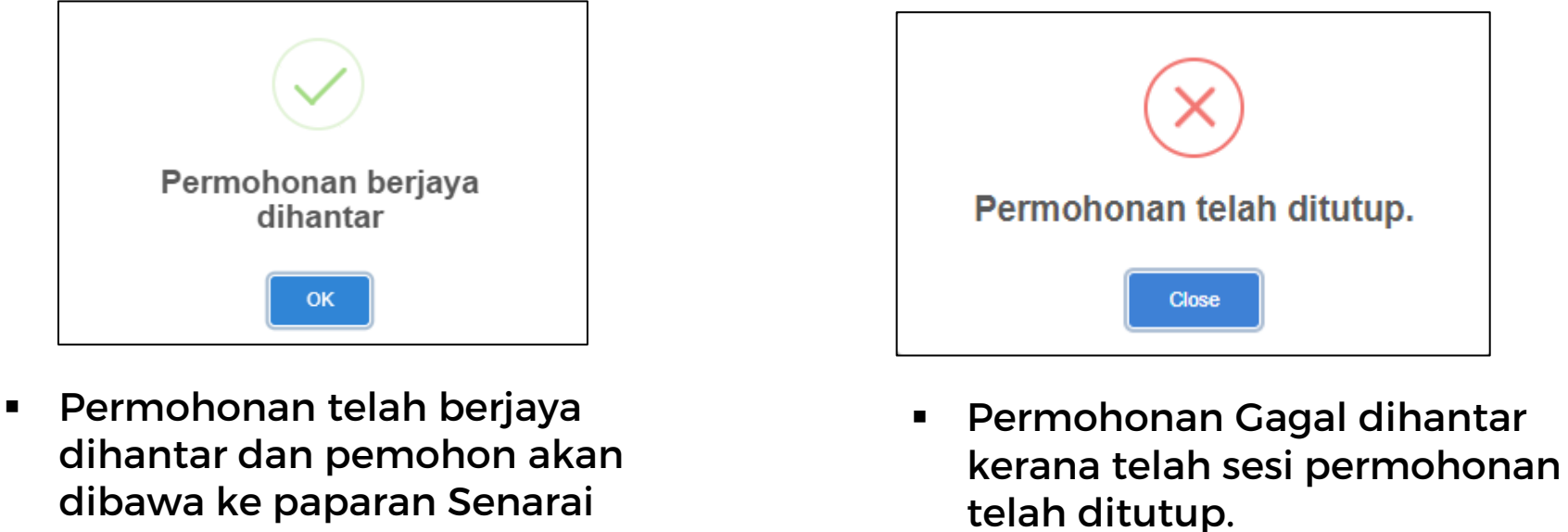

dibawa ke paparan Senarai Permohonan

#### SISTEM SKKK JKR MALAYSIA https://skkk.jkr.gov.my

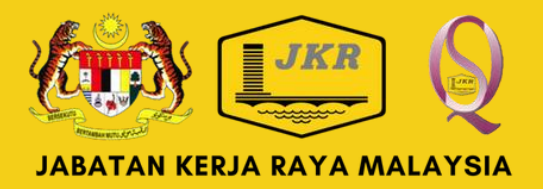

| ila tekan butang | HANTAR di bawal | h untuk menghantar | permohonan. | Permohonan |
|------------------|-----------------|--------------------|-------------|------------|
| pinda semula.    |                 |                    |             |            |

# MENU NAVIGASI dan NOTA AM

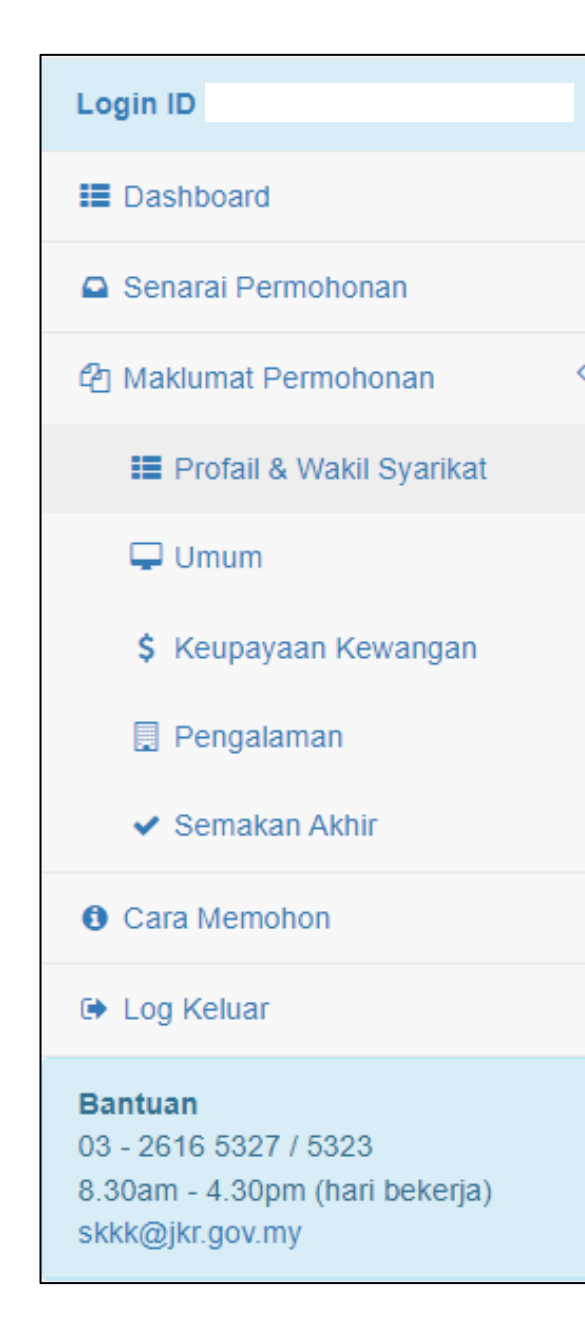

#### **MENU NAVIGASI**

- Permohonan yang telah dihantar boleh dilihat di Senarai Permohonan dan ianya tidak boleh dipinda.
- Keputusan Penilaian permohonan boleh dilihat di paparan Senarai Permohonan di ruangan Status.
- Menu kriteria di bawah Maklumat Permohonan akan dipaparkan setelah butang ISI BORANG di jadual Senarai Permohonan dipilih.

#### NOTA AM

- Hanya permohonan yang lulus Penilaian sahaja yang akan dipanggil untuk menghadiri kursus.
   Panggilan adalah melalui emel rasmi syarikat yang telah didaftarkan di dalam sistem.
- Senarai kontraktor yang berkompeten boleh disemak di pautan Senarai Kontraktor Kompeten di https://skkk.jkr.gov.my

#### SISTEM SKKK JKR MALAYSIA https://skkk.jkr.gov.my

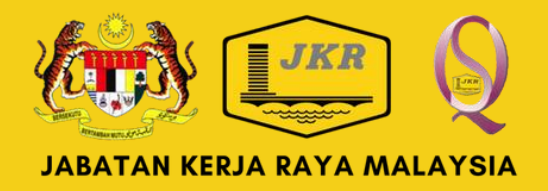